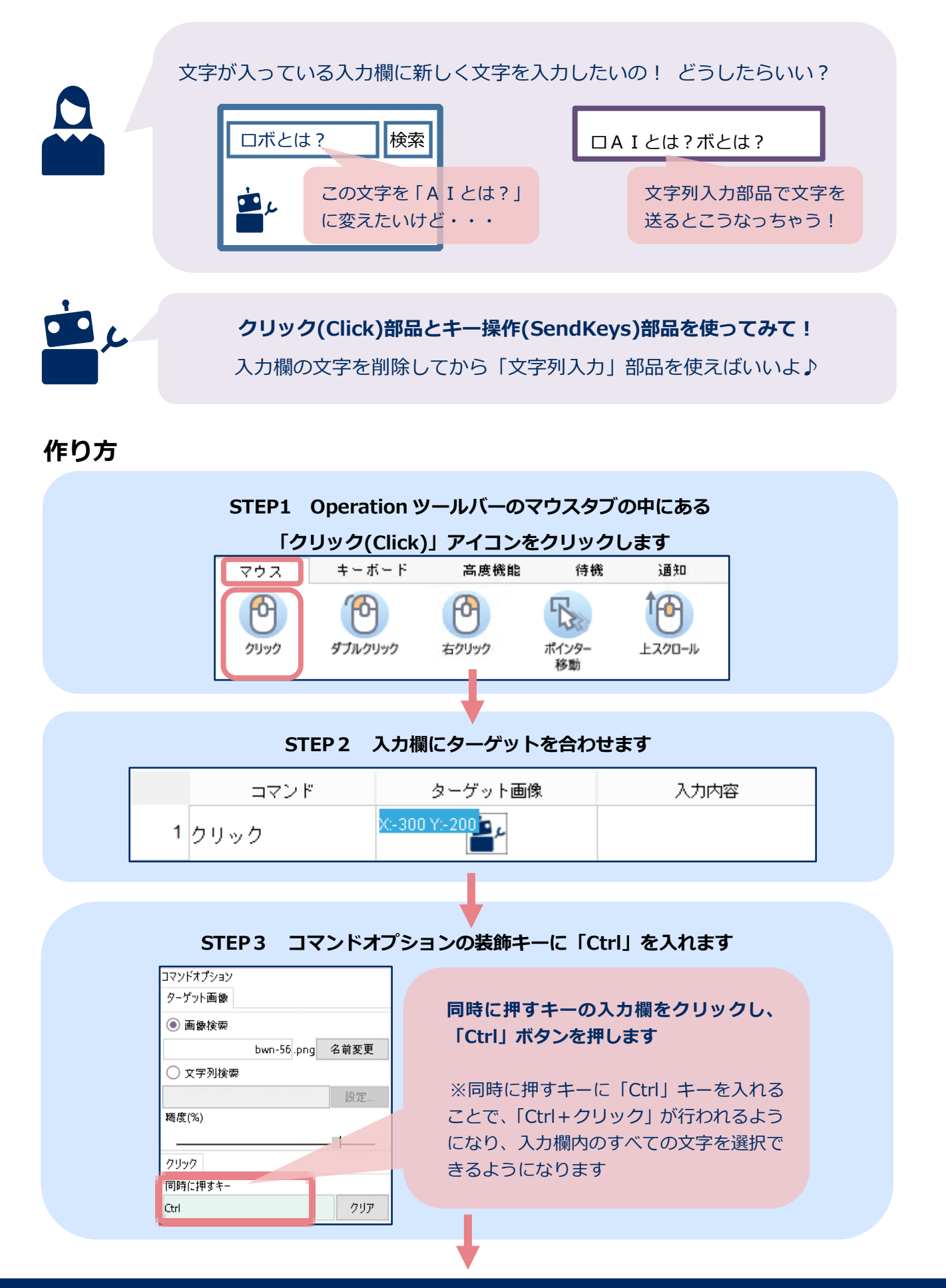

NEC

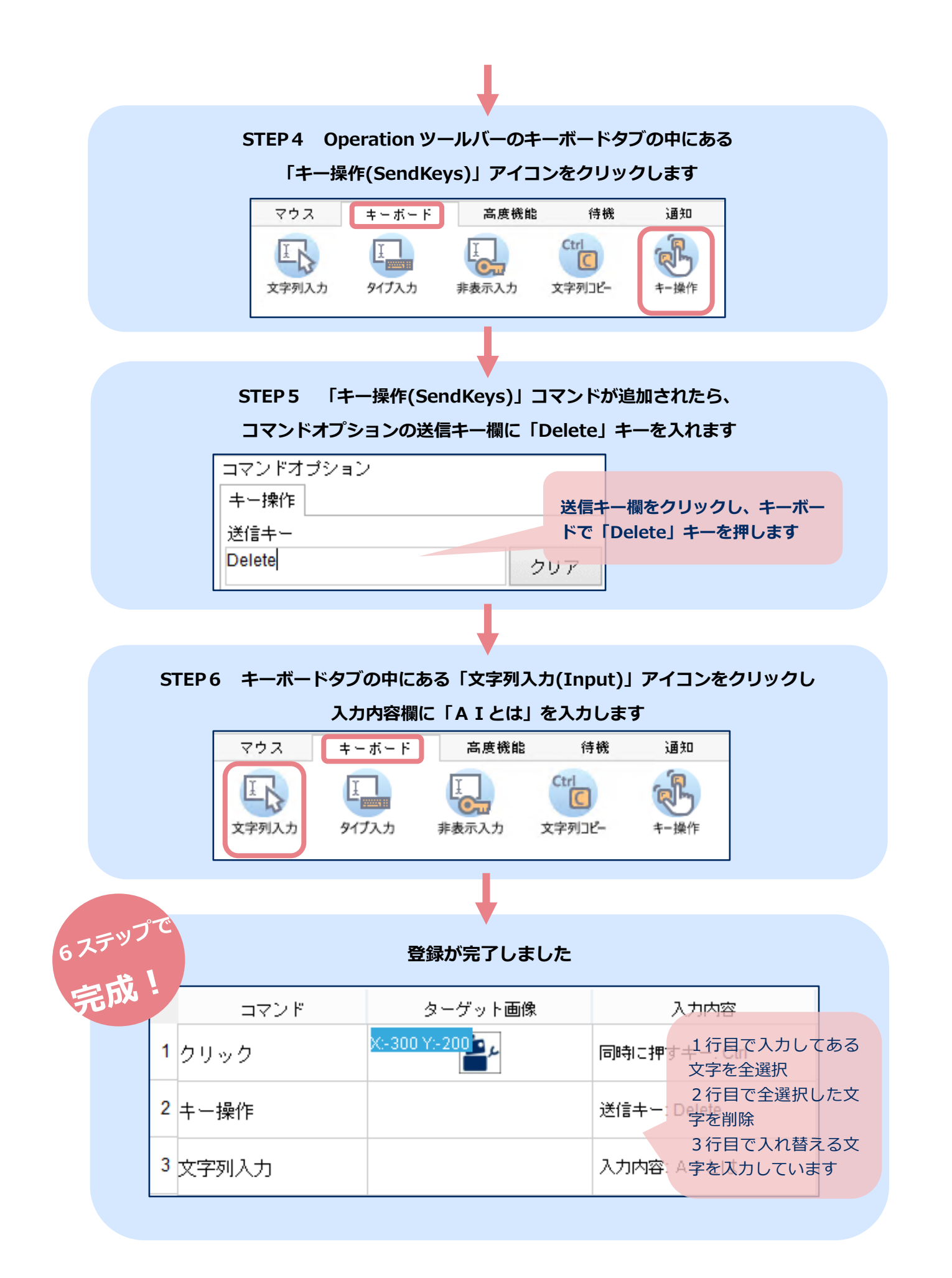